#### Spring Boot : services web GraphQL

#### Achref El Mouelhi

#### Docteur de l'université d'Aix-Marseille Chercheur en programmation par contrainte (IA) Ingénieur en génie logiciel

elmouelhi.achref@gmail.com

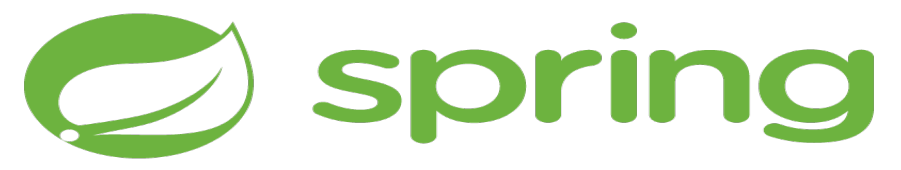

#### Plan

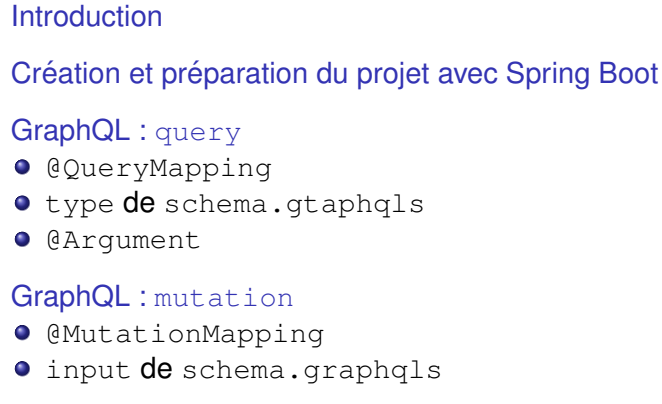

#### Variables

- Exemple avec Mutation
- Exemple avec Query

#### Service web (WS pour Web Service)?

- Un programme (ensemble de fonctionnalités exposées en temps réel et sans intervention humaine)
- Accessible via internet, Intranet, réseaux privés...
- Indépendant de tout système d'exploitation
- Indépendant de tout langage de programmation
- Utilisant un système standard d'échange (XML ou JSON), ces messages sont généralement transportés par des protocoles internet connus HTTP (ou autres comme FTP, SMTP...)

(4) (5) (4) (5)

Pouvant communiquer avec d'autres WS

Les WS peuvent utiliser les technologies web suivantes :

- **HTTP** (Hypertext Transfer Protocol) : le protocole, connu, utilisé par le <u>World Wide Web</u> et inventé par Roy Fiedling.
- REST (Representational State Transfer) : une architecture de services Web, créée aussi par Roy Fielding en 2000 dans sa thèse de doctorat.
- SOAP (Simple object Access Protocol) : un protocole, défini par Microsoft et IBM ensuite standarisé par W3C, permettant la transmission de messages entre objets distants (physiquement distribués).
- WSDL (Web Services Description Language) : est un langage de description de service web utilisant le format XML (standardisé par le W3C depuis 2007).
- UDDI (Universal Description, Discovery and Integration) : un annuaire de WS.

(I) < ((1)) < ((1))

#### GraphQL

- Langage de requête
- Créé par Facebook en 2012 puis rendu open-source depuis 2015
- Respectant l'architecture client/serveur
- Alternative aux API REST
- Permettant aux clients de spécifier exactement quelles données ils souhaitent recevoir dans une seule requête 

   réduction de sur-fetching/sous-fetching de données

A D M A A A M M

. . . . . . .

#### Création de projet Spring Boot

- Aller dans File > New > Other
- Chercher Spring, dans Spring Boot sélectionner Spring Starter Project et cliquer sur Next >

#### Saisir

- spring-graphql dans Name,
- com.example dans Group,
- spring-graphql dans Artifact
- com.example.demo dans Package

#### Oliquer sur Next

- Chercher et cocher les cases correspondantes aux Spring Data JPA, MySQL Driver, Lombok, Spring Web, Spring for GraphQL et Spring Boot DevTools
- Oliquer sur Next puis sur Finish

#### Explication

- Le package contenant le point d'entrée de notre application (la classe contenant le puclic static void main) est com.example.demo
- Tous les autres packages dao, model... doivent être dans le package demo.

© Achref EL MO

#### Explication

- Le package contenant le point d'entrée de notre application (la classe contenant le puclic static void main) est com.example.demo
- Tous les autres packages dao, model... doivent être dans le package demo.

#### Pour la suite, nous considérons

- une entité Personne à définir dans com.example.demo.model
- une interface DAO PersonneRepository à créer dans com.example.demo.dao
- un contrôleur PersonneGraphQlController à créer dans com.example.demo.controller

### Spring Boot & REST

Créons une entité Personne dans com.example.demo.model

```
@NoArgsConstructor
@AllArgsConstructor
@Data
@Entity
@RequiredArgsConstructor
public class Personne {
    0Id
    @GeneratedValue(strategy = GenerationType.IDENTITY)
    private Long num;
    @NonNull
    private String nom;
    @NonNull
    private String prenom;
    NonNull
    @ManyToMany(cascade = CascadeType.ALL)
    private List<Adresse> adresses;
}
```

### Spring Boot & REST

Et une entité Adresse

```
@NoArgsConstructor
@AllArgsConstructor
@Data
@Entity
@RequiredArgsConstructor
public class Adresse {
    0Id
    @GeneratedValue(strategy = GenerationType.IDENTITY)
    private Long id;
    @NonNull
    private String rue;
    @NonNull
    private String codePostal;
    @NonNull
    private String ville;
    @ManyToMany(mappedBy = "adresses")
    private List<Personne> personnes = new ArrayList<Personne>();
```

・ロト ・ 四ト ・ ヨト ・ ヨト

### Spring Boot & REST

Préparons notre interface DAO PersonneRepository

package com.example.demo.dao;

}

import org.springframework.data.jpa.repository.JpaRepository;

import com.example.demo.model.Personne;

public interface PersonneRepository extends JpaRepository<Personne, Long> {

### Spring Boot & REST

Préparons notre interface DAO PersonneRepository

package com.example.demo.dao;

import org.springframework.data.jpa.repository.JpaRepository;

import com.example.demo.model.Personne;

public interface PersonneRepository extends JpaRepository<Personne, Long> {

Et une interface AdresseRepositoty

}

ł

import org.springframework.data.jpa.repository.JpaRepository;

import com.example.demo.model.Adresse;

public interface AdresseRepositoty extends JpaRepository<Adresse, Long> {

Dans application.properties, ajoutons les données permettant la connexion à la base de données et la configuration de Hibernate

```
spring.datasource.url=jdbc:mysql://localhost:3306/cours_graphql?createDatabaseIfNotExist=true
spring.datasource.username=root
spring.jpa.hibernate.ddl-auto=create-drop
spring.jpa.show-sql=true
spring.jpa.properties.hibernate.dialect=org.hibernate.dialect.MySQLDialect
```

イロト イポト イヨト イヨト

Dans application.properties, ajoutons les données permettant la connexion à la base de données et la configuration de Hibernate

```
spring.datasource.url=jdbc:mysql://localhost:3306/cours_graphql?createDatabaseIfNotExist=true
spring.datasource.username=root
spring.datasource.password=
spring.jpa.hibernate.ddl-auto=create-drop
spring.jpa.show-sql=true
spring.jpa.properties.hibernate.dialect=org.hibernate.dialect.MySQLDialect
```

Ajoutons aussi une propriété pour activé l'interface GraphQL qui nous permettra d'envoyer les requêtes au serveur

spring.graphql.graphiql.enabled=true

# Spring Boot

Préparons la classe de démarrage pour alimenter la base de données avec de données de test

```
@AllArgsConstructor
@SpringBootApplication
public class SpringQraphglApplication implements ApplicationRunner {
    private PersonneRepository personneRepository;
    public static void main(String[] args) {
        SpringApplication.run(SpringOraphglApplication.class, args);
    @Override
    public void run (ApplicationArguments args) throws Exception {
        Adresse a1 = new Adresse("paradis", "Marseille", "13000");
        Adresse a2 = new Adresse ("plantes", "Paris", "75000");
        Adresse a3 = new Adresse("Salengro", "Marseille", "13000");
        Personne personne1 = new Personne("wick", "john", List.of(al));
        Personne personne2 = new Personne("dalton", "jack", List.of(a2, a3));
        personneRepository.save(personnel);
       personneRepository.save(personne2);
}
```

Créons le contrôleur PersonneGraphQlController dans lequel nous injectons PersonneRepository

@Controller @AllArgsConstructor public class PersonneGraphQlController {

private PersonneRepository personneRepository;

}

Préparons la méthode suivante qui permet de retourner la liste des personnes stockées dans la base de données

```
@Controller
@AllArgsConstructor
public class PersonneGraphQlController {
```

private PersonneRepository personneRepository;

```
@QueryMapping
List<Personne> personnes() {
    return personneRepository.findAll();
}
```

#### Explication

- @QueryMapping : utilisée pour mapper une méthode qui gère une opération de lecture (query) dans GraphQL
- @MutationMapping : utilisée pour mapper une méthode qui gère une opération d'écriture (mutation) dans GraphQL

Créons un fichier schema.gtaphqls dans graphql de src/main/resources

```
type Query {
        personnes: [Personne]
}
type Personne {
        num: Int,
        nom: String,
        prenom: String
}
```

イロト イ団ト イヨト イヨト

#### Explication

- type Query : permet de définir une requête GraphQL.
- personnes: [Personne]: signifie que la requête personnes retournera une liste ([]) d'objets de type Personne.
- type Personne : décrit le type d'objet Personne à retourner.
- En GraphQL, les types commencent généralement par une majuscule Int, String, Float...

(I) < ((1)) < ((1))

#### Pour tester le Web Service, il faut

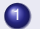

```
    lancer l'application,
```

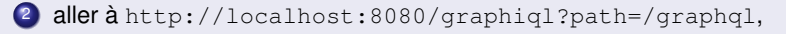

saisir la requête suivante :

```
query {
  personnes { nom, prenom }
}
```

envoyer la requête et vérifier qu'on récupère les données relatives aux colonnes demandées (nom et prenom) au format JSON.

(I) < ((1)) < ((1))

#### Pour tester depuis Postman, il faut

- saisir l'URL http://localhost:8080/graphql,
- choisir la méthode POST,
- cocher raw et sélectionner JSON,
- ajouter l'objet JSON suivant

```
{
  "query": "{ personnes { nom prenom } }"
}
```

 envoyer la requête et vérifier qu'on récupère les données relatives aux colonnes demandées (nom et prenom) au format JSON.

Modifions le fichier schema.gtaphqls pour récupérer les adresses

```
type Query {
        personnes: [Personne]
}
type Personne {
        num: Int,
        nom: String,
        prenom: String,
        adresses : [Adresse]
}
 type Adresse {
    id: Int,
    rue: String,
    ville: String,
    codePostal: String
 ł
```

イロト イヨト イヨト イヨト

#### Pour tester le Web Service, il faut

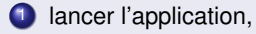

aller à http://localhost:8080/graphiql?path=/graphql,

#### saisir la requête suivante :

```
query {
   personnes {nom, prenom, adresses {rue}}
}
```

envoyer la requête et vérifier qu'on récupère les données relatives aux colonnes demandées au format JSON.

Ajoutons une méthode permettant de retourner une seule Personne selon l'identifiant (num)

```
@Controller
@AllArgsConstructor
public class PersonneGraphQlController {
    private PersonneRepository personneRepository;
    @QueryMapping
    List<Personne> personnes() {
        return personneRepository.findAll();
    }
    @QueryMapping
    Personne personneById(@Argument Long id) {
        return personneRepository.findById(id).orElseThrow(
                () -> new NotFoundException(id, "Personne"));
    ł
```

```
Définissons NotFoundException
package com.example.demo.exception;
public class NotFoundException extends RuntimeException {
    public NotFoundException(Long id, String type) {
        super(String.format("%s avec l'identifiant %s n'existe pas", type, id));
    }
}
```

・ロト ・ 四ト ・ ヨト ・ ヨト

```
Mettons à jour le fichier schema.gtaphgls
```

```
type Query {
        personnes: [Personne]
        personneById(id: Int): Personne
}
type Personne {
        num: Int,
        nom: String,
        prenom: String,
        adresses : [Adresse]
}
 type Adresse {
    id: Int,
    rue: String,
    ville: String,
    codePostal: String
 }
```

イロト イ団ト イヨト イヨト

#### Pour tester le Web Service, il faut

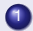

- lancer l'application,
- aller à http://localhost:8080/graphigl?path=/graphgl,
- saisir la requête suivante :

```
query {
  personneById(id: 2) { nom, prenom }
}
```

envoyer la requête et vérifier qu'on récupère les données relatives aux colonnes demandées (nom et prenom) au format JSON.

#### Pour tester le Web Service, il faut

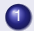

- lancer l'application,
- aller à http://localhost:8080/graphiql?path=/graphql,
- saisir la requête suivante :

```
query {
  personneById(id: 5) { nom, prenom }
}
```

envoyer la requête et vérifier que le message d'erreur qu'on a définie pour les personnes inexistantes ne s'affiche pas.

Créons la classe GraphQLExceptionHandler pour permettre d'afficher les messages d'erreur personnalisés

package com.example.demo.config;

import org.springframework.graphql.execution.DataFetcherExceptionResolverAdapter;

public class GraphQLExceptionHandler extends DataFetcherExceptionResolverAdapter {

Implémentons la méthode resolveToSingleError de la classe DataFetcherExceptionResolverAdapter

```
package com.example.demo.config;
```

```
import org.springframework.graphgl.execution.DataFetcherExceptionResolverAdapter;
import org.springframework.stereotype.Component;
```

```
import graphgl.GraphQLError;
import graphgl.schema.DataFetchingEnvironment;
```

@Component public class GraphQLExceptionHandler extends DataFetcherExceptionResolverAdapter {

```
@Override
   protected GraphQLError resolveToSingleError (Throwable ex, DataFetchingEnvironment env) {
       return super.resolveToSingleError(ex, env);
}
```

Modifions le code de la méthode resolveToSingleError

```
package com.example.demo.config:
```

```
import org.springframework.graphgl.execution.DataFetcherExceptionResolverAdapter;
import org.springframework.stereotype.Component;
```

import com.example.demo.exception.NotFoundException;

```
import graphql.ErrorType;
import graphgl.GraphQLError;
import graphgl.GraphglErrorBuilder;
import graphgl.schema.DataFetchingEnvironment;
```

```
@Component
```

public class GraphQLExceptionHandler extends DataFetcherExceptionResolverAdapter {

```
ROverride
protected GraphOLError resolveToSingleError (Throwable ex, DataFetchingEnvironment env) {
    if (ex instanceof NotFoundException) {
        return toGraphQLError(ex);
    } else {
        super.resolveToSingleError(ex, env);
    3
private GraphQLError toGraphQLError(Throwable ex) {
    return GraphqlErrorBuilder.newError().message(ex.getMessage()).errorType(ErrorType.
      DataFetchingException).build():
```

ヘロン 人間 とくほ とくほう

#### Pour tester le Web Service, il faut

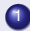

- lancer l'application,
- aller à http://localhost:8080/graphigl?path=/graphgl,
- saisir la requête suivante :

```
query {
  personneById(id: 5) { nom, prenom }
}
```

envoyer la requête et vérifier que le message "Personne ayant l'identifiant 5 n'existe pas" s'affiche dans la réponse.

Préparons la méthode suivante qui permet d'ajouter une nouvelle Personne dans la base de données

```
@Controller
@AllArgsConstructor
public class PersonneGraphOlController {
   private PersonneRepository personneRepository;
    @QueryMapping
    List<Personne> personnes() {
        return personneRepository.findAll();
    @QueryMapping
    Personne personneById(@Argument Long id) {
        return personneRepository.findById(id).orElseThrow(
                () -> new NotFoundException(id, "Personne"));
    @MutationMapping
    Personne addPersonne (@Argument Personne personne) {
        return personneRepository.save(personne);
```

Déclarons addPersonne dans schema.gtaphqls : Le paramètre d'entrée doit être déclaré avec le mot-clé input

```
type Mutation {
        addPersonne(personne: PersonneRequest): Personne
}
type Personne {
        num: Int,
        nom: String,
        prenom: String,
        adresses : [Adresse]
}
input PersonneRequest {
        nom: String,
        prenom: String,
3
```

#### Pour tester le Web Service, il faut

Iancer l'application,

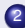

```
aller à http://localhost:8080/graphiql?path=/graphql,
```

```
saisir la requête suivante :
```

```
mutation {
  addPersonne(personne: {
    nom: "Maggio",
    prenom: "Sophie"
  }) {
    num, nom, prenom
  }
}
```

4

envoyer la requête et vérifier qu'on ajoute et récupère les données relatives aux colonnes demandées (num, nom et prenom) au format **JSON**.

< 口 > < 同 > < 回 > < 回 > < □ > < □ >

#### Notion de variable dans GraphQL

- Utilisée pour passer des valeurs dynamiques aux requêtes GraphQL,
- Préfixée par le symbole \$ dans la définition d'une Query ou d'une Mutation,
- Permettant de séparer les valeurs des arguments de la requête elle-même.

< 47 ▶

→ ∃ →

#### Pour tester le Web Service, il faut

```
saisir la requête suivante :
```

```
mutation($nom: String, $prenom: String) {
   addPersonne(personne: {
      nom: $nom,
      prenom: $prenom
   }) {
      num, nom, prenom
   }
}
saisir les variables:
{"nom": "Linus", "prenom": "Benjamin" }
```

envoyer la requête et vérifier qu'on ajoute et récupère les données relatives aux colonnes demandées (num, nom et prenom) au format JSON.

#### Pour tester le Web Service, il faut

```
saisir la requête suivante :
query($id: Int) {
personneById(id: $id) { nom, prenom }
```

```
saisir les variables :
```

{"id": 2}

}

envoyer la requête et vérifier qu'on récupère les données relatives aux colonnes demandées (nom et prenom) de la personne ayant l'identifiant 2 au format JSON.

< 口 > < 同 > < 回 > < 回 > < □ > < □ >

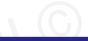

イロト イ団ト イヨト イヨ

#### Exercice 1

Écrire puis tester les deux méthodes qui permettront de modifier ou supprimer une personne.

#### Exercice 2

Développer une application utilisant les frameworks **Angular**, **React.js** ou **Vue.js**, offrant à l'utilisateur des interfaces graphiques pour la gestion des données relatives aux personnes. Ces fonctionnalités incluent l'ajout, la modification, la suppression, la consultation et la recherche des informations, en se basant sur le service web existant.

. . . . . . .